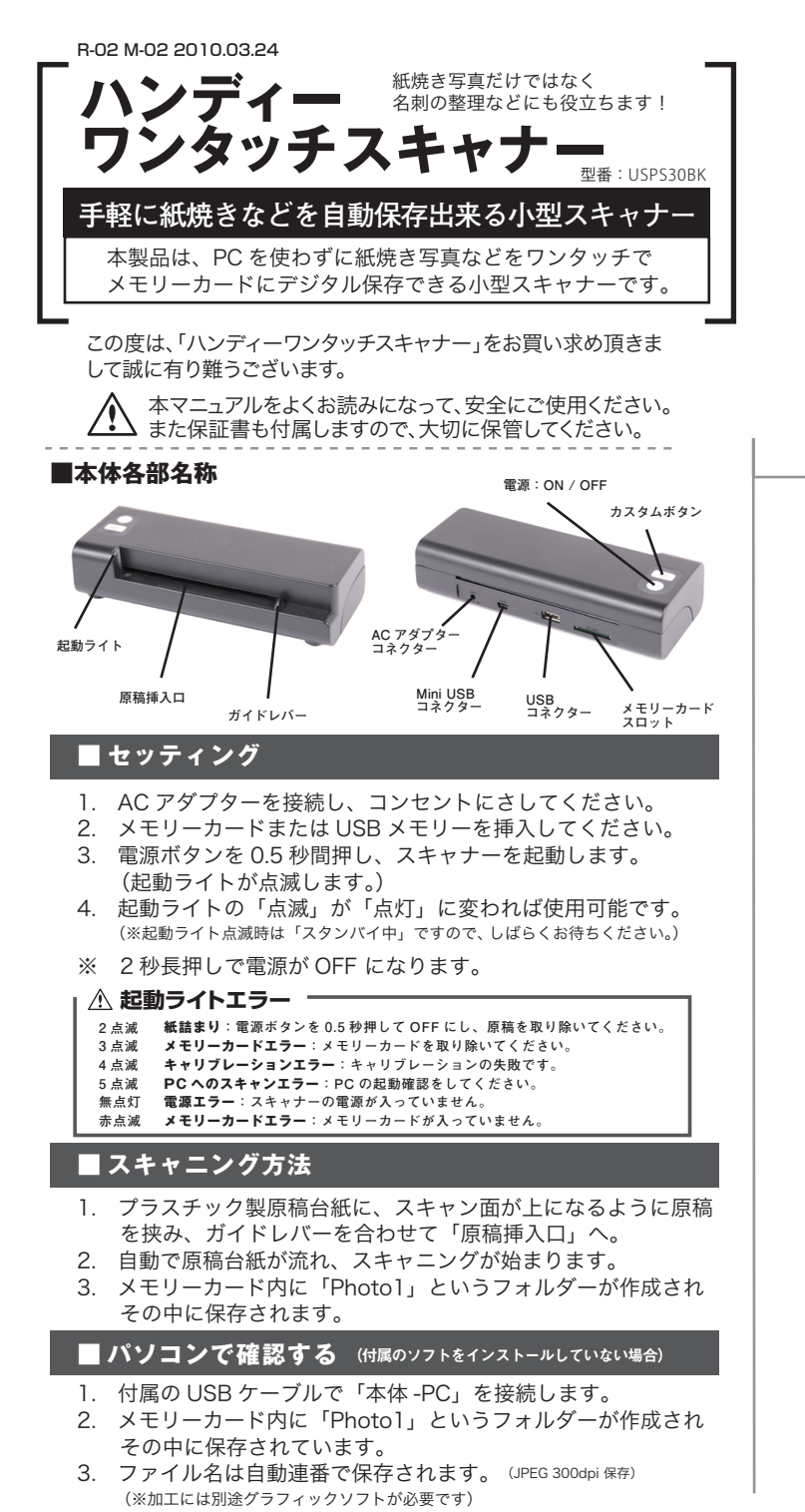

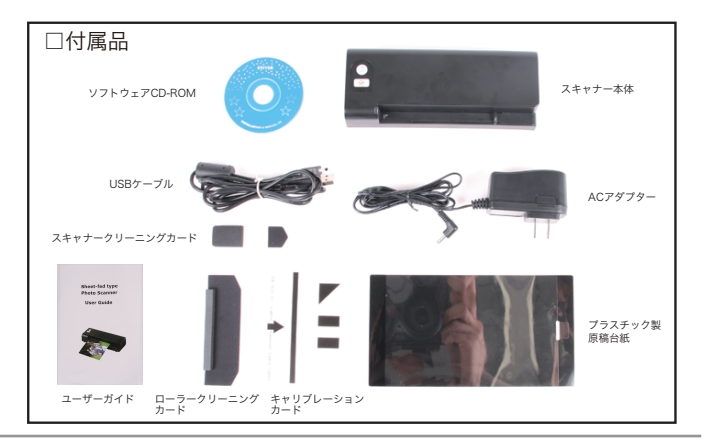

# ■ パソコンに直接保存する □1.ドライバーをインストールする

- 付属のソフトウェア CD-ROM を PC の CD / DVD ドライブ へ挿入してください。
- 2. 「021」フォルダ内の「Setup.exe」をダブルクリックし、 ドライバーをインストールします。
- 「設定言語」を選択します。 (英語・イタリア語・スペイン語・ドイツ語・フランス語・ポルトガル語・中国語)
- 4. 「Modify」を選択し、「NEXT」をクリックします。
- 5. インストールが完了し、デスクトップに「Scan To PC」 ショートカットが出来ます。

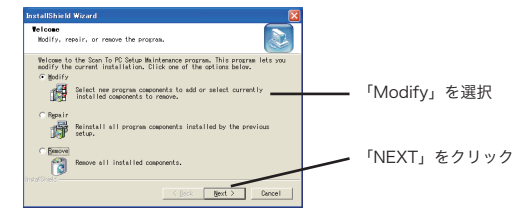

## □2.「Scan To PC」を起動する

- 1. Save Type →「Scan To PC」を選択。
- Select a Location→「Browse」をクリックし、保存先を選択 します。
- 3. 「Apply」をクリックします。
- 4. スキャニング準備完了です。
- スキャニングをすると自動的に「Photo1」フォルダーが開き スキャニングされた物が次々と表示されていきます。

(※次回からは接続と同時に自動で「Scan To PC」ソフトが起動します。) (※接続時はメモリーカードにアクセスできませんのでご注意ください。)

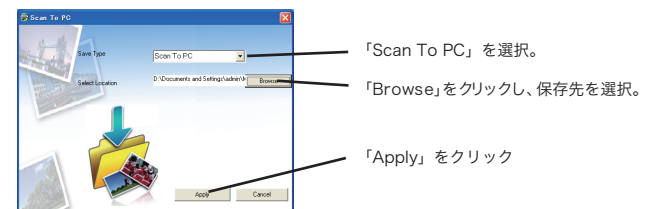

※ USB メモリーの場合は直接 PC に接続してください。

## ■ アンインストール方法

- 1. 「スタートメニュー」→「すべてのプログラム」→ 「Scan To PC」→「Uninstall Driver」を選択します。
- 2. アンインストールが始まります。
- 3. パソコンを再起動してください。

### ■ メンテナンス

#### □1. ローラークリーニング

- 1. 電源を ON にして、カスタムボタンを 0.5 秒間押します。
- 2. 電源ライトが点滅し、ローラーが回り始めます。
- 3. ローラークリーニングカードを挿入します。
- 4. 挿入後、戻されます。
- 5. ローラークリーニング完了です。

#### □2. キャリブレーション

スキャニングした画像が荒れてきた場合にキャリブレーションを行ってください。

- 1. 電源を ON にして、カスタムボタンを 0.5 秒間押します。
- 2. 電源ライトが点滅し、ローラーが回り始めます。
- 3. キャリブレーションカードを挿入します。
- 4. 読み込み後、戻されます。
- 5. キャリブレーション完了です。

#### □3. スキャナークリーニング

- 1. 電源を OFF にし、AC アダプターを外します。
- スキャナークリーニングカードを原稿吐き出し口から挿入し 前後に 5~6 回動かしてください。
   ※カードは埃などのない場所に保管してください。

# ⚠重要

ー度ソフトをインストールしますとカードリーダ機能が無効になりますが、 ソフトの「Save Type」を「Memory Card」に変更し、「Apply」を クリックしますとメモリーカード内が閲覧できるようになります。

#### □製品仕様

| 対応OS      | Windows XP , Vista , Windows7 32/64bit 以降のバージョン |
|-----------|-------------------------------------------------|
| 対応メモリーカード | USBメモリー (~16GB)                                 |
|           | SD / SDHC (~16GB) / MMC                         |
| USB       | USB2.0 / 1.1                                    |
| 必要空きメモリ   | 512KB                                           |
| 必要空きHDD容量 | 10MB                                            |
| 保存形式      | JPEG                                            |
| 取込解像度     | 300dpi                                          |
| カラー       | 24bit                                           |
| 本体寸法      | 70×180×39(mm)                                   |
| 重量        | 260g                                            |

# ⚠ご注意

※直射日光に長時間当てないでください。故障の原因となります。
※安定したフラットな場所でご使用ください。
※運搬する場合は元箱などに入れてください。
※改造などはなさならないでください。
※いかなる場合でも一切の責任は負いかねますのでご了承ください。

www.t